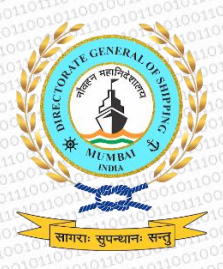

Directorate General of Shipping: Govt. of India

# DIGITAL CERTIFICATION APPLICATION USER MANUAL

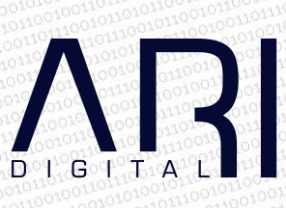

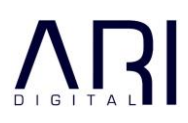

# Contents

| 1 | INSTALLING   | G THE APPLICATION       |   |
|---|--------------|-------------------------|---|
|   | 1.1 Pre-rec  | quisites                |   |
|   | 1.2 Downlo   | ad                      |   |
|   | 1.3 Installa | tion                    |   |
| 2 | USING THE    | APPLICATION             |   |
|   | 2.1 Signatu  | ure 1: Course-in-Charge |   |
|   | 2.1.1        | Login                   | 8 |
|   | 2.1.2        | Choose MTI              | 9 |
|   | 2.1.3        | Select the Candidate    |   |
|   | 2.1.4        | Certificate Signature   |   |
|   | 2.2 Signatu  | ıre 2: Principal        |   |
|   | 2.2.1        | Login                   |   |
|   | 2.2.2        | Certificate Signature   |   |
| 3 | SUPPORT      |                         |   |

## 1 INSTALLING THE APPLICATION

### 1.1 Pre-requisites

Installation of DSC Class II USB token

Please follow the instructions provided by your DSC Class II USB token vendor and install the token on the machines of the signatories. Kindly verify with your USB token supplier that the installation has been successful.

Download of Digital Certification Application

Please download the Digital Certification Application only after the USB token has been installed successfully, and the credentials of the signatories have been verified/available with the device driver and the Microsoft certificate store.

The Digital Certification Application should be downloaded ONLY after the USB token is inserted in your machine.

Additionally, please also ensure that you have .NET Framework 4.5.2 installed. <u>Visit the official Microsoft download page here</u>.

### 1.2 Download

The Digital Certification Application can be downloaded from <a href="https://digital.dgshipping.gov.in">https://digital.dgshipping.gov.in</a>.

On clicking the above link, you will need to enter your FIN and password to proceed.

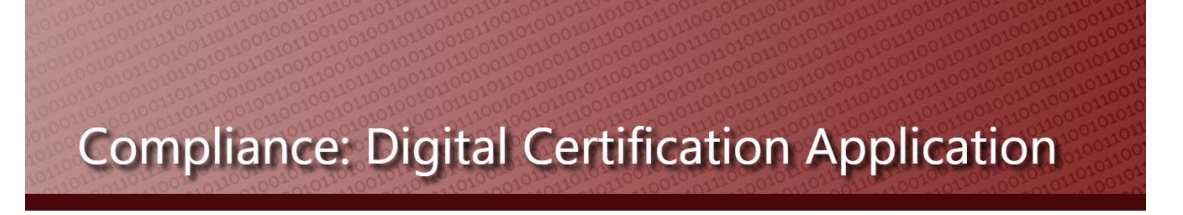

| FIN    |    |  |
|--------|----|--|
| Passwo | rd |  |

Access will be provided for a Course-in-Charge or Principal only.

Once a valid FIN and Password is entered, you will be taken to a new page for downloads.

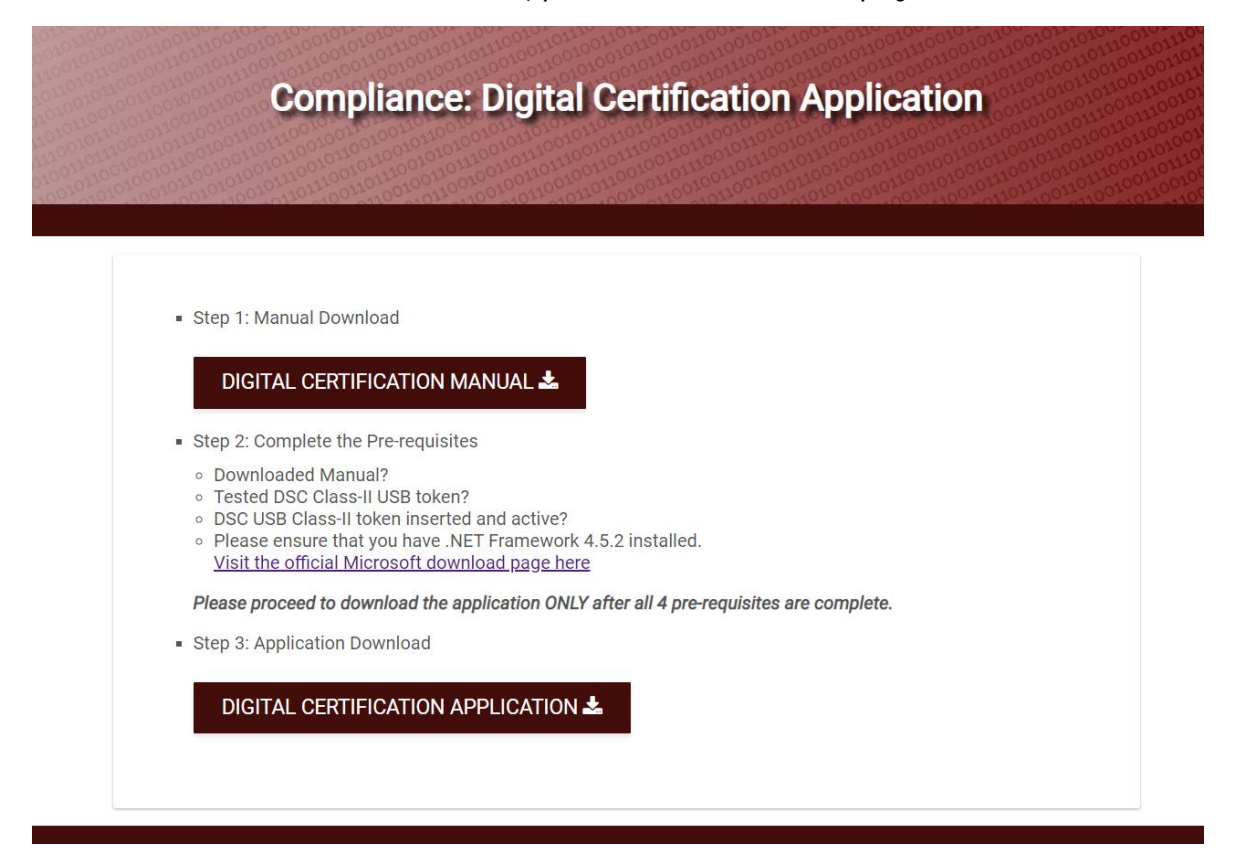

Please complete all the pre-requisites listed in Step 2, before clicking on the "Digital Certification Application" download in Step 3.

The application will be downloaded on to your defined location.

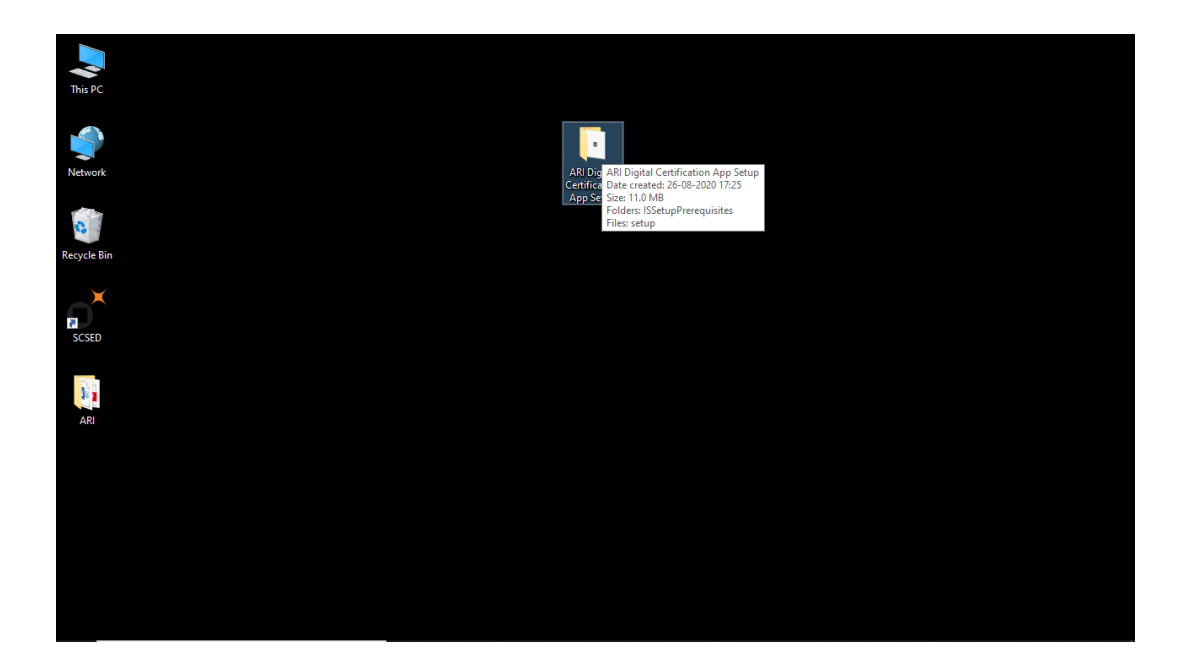

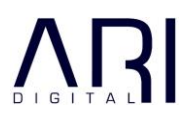

### 1.3 Installation

Open the folder "ARI Digital Certification App Setup" and click on Setup and proceed with the installation process

| This PC     | 📑   🕑 📑 🗢   ARI Digital C                                                               | ertification App Setup                                                                                            |                                                       | — C                          | z x                                     |
|-------------|-----------------------------------------------------------------------------------------|----------------------------------------------------------------------------------------------------|-------------------------------------------------------|------------------------------|-----------------------------------------|
| <b>\$</b>   | File         Home         Share           ←         →         ↑         →         ARI D | View Iigital Certification App Setup >                                                                            | ٽ ~                                                   | Search ARI Digital Certifica | <ul> <li>(2)</li> <li>atio ۶</li> </ul> |
| Network     | ∧<br>★ Quick access<br>Desktop ★                                                        | Name                                                                                                    | Date modified<br>26-08-2020 17:25<br>26-08-2020 16:45 | Type Siz                     | 4 037 KB                                |
| Recycle Bin | ➡ Downloads                                                                             | File description: Setup Launcher Un<br>Company: ARI<br>File version: 16.0.0.400<br>Date created: 26.08-2020 17:25 | icode                                                 | Аррисалон                    |                                         |
| SCSED       | desk backup ≯<br>AKD<br>app<br>Cert app screeps                                         | Size: 4.82 MB                                                                                                    |                                                       |                              |                                         |
| ARI         | <ul> <li>Screenshots</li> <li>OneDrive</li> </ul>                                       |                                                                                                    |                                                       |                              |                                         |
|             | This PC  3D Objects  Desktop                                                            |                                                                                                    |                                                       |                              |                                         |
|             | Documents  Downloads  Music                                                             |                                                                                                    |                                                       |                              |                                         |
|             | Videos V K                                                                              |                                                                                                    |                                                       |                              |                                         |
|             |                                                                                         |                                                                                                    |                                                       |                              |                                         |

Agree to the Microsoft terms and continue with the Installation

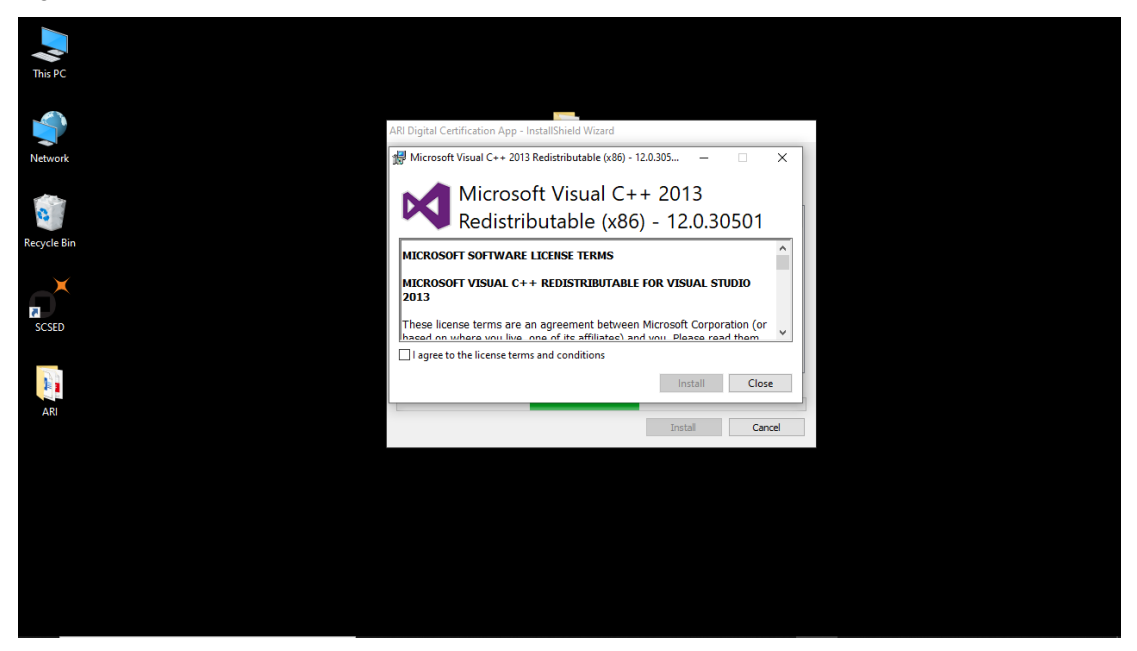

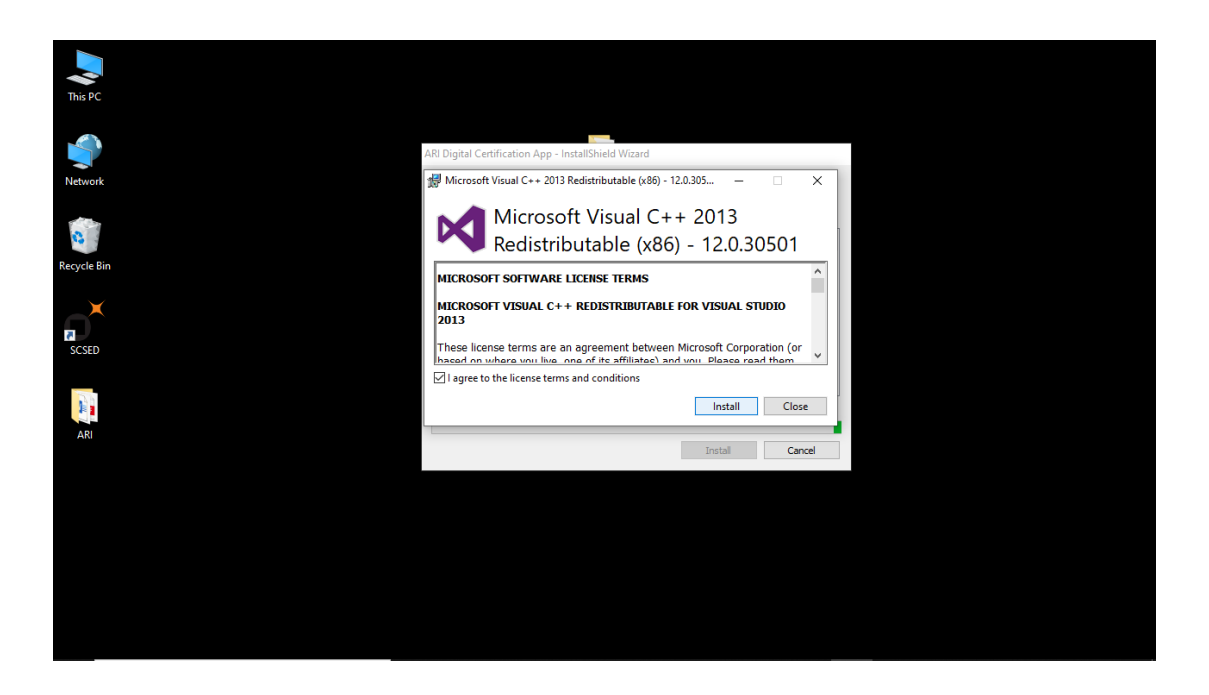

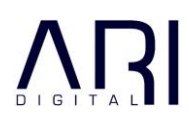

#### Continue with Install Shield

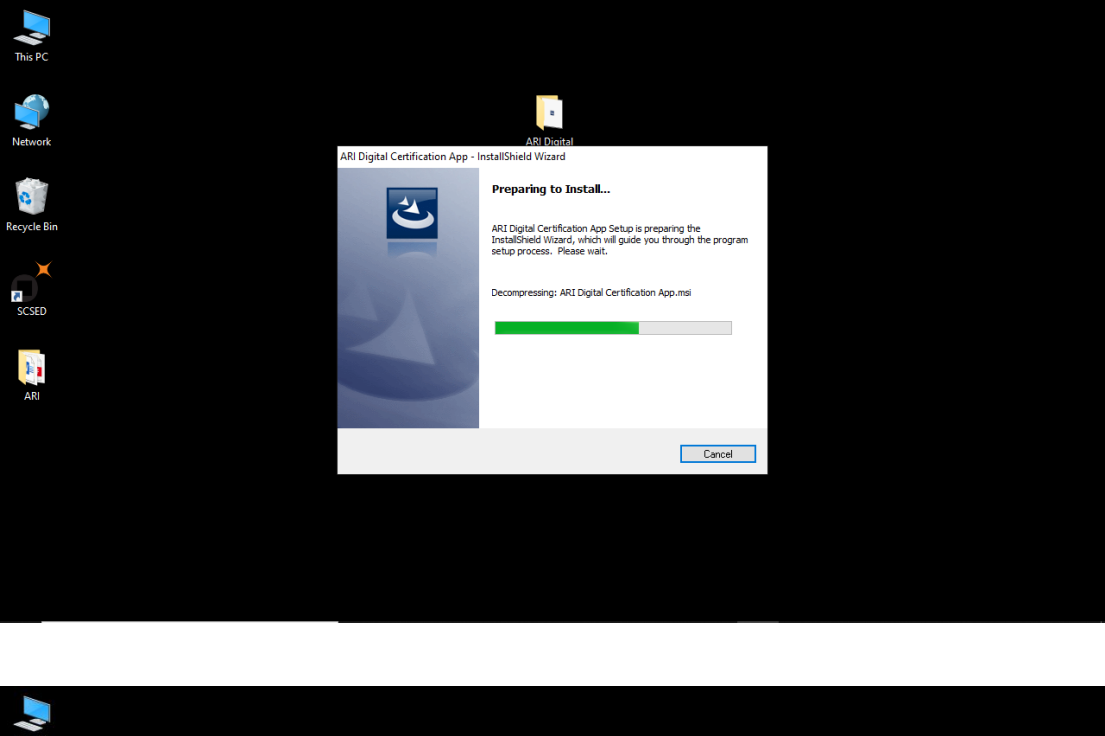

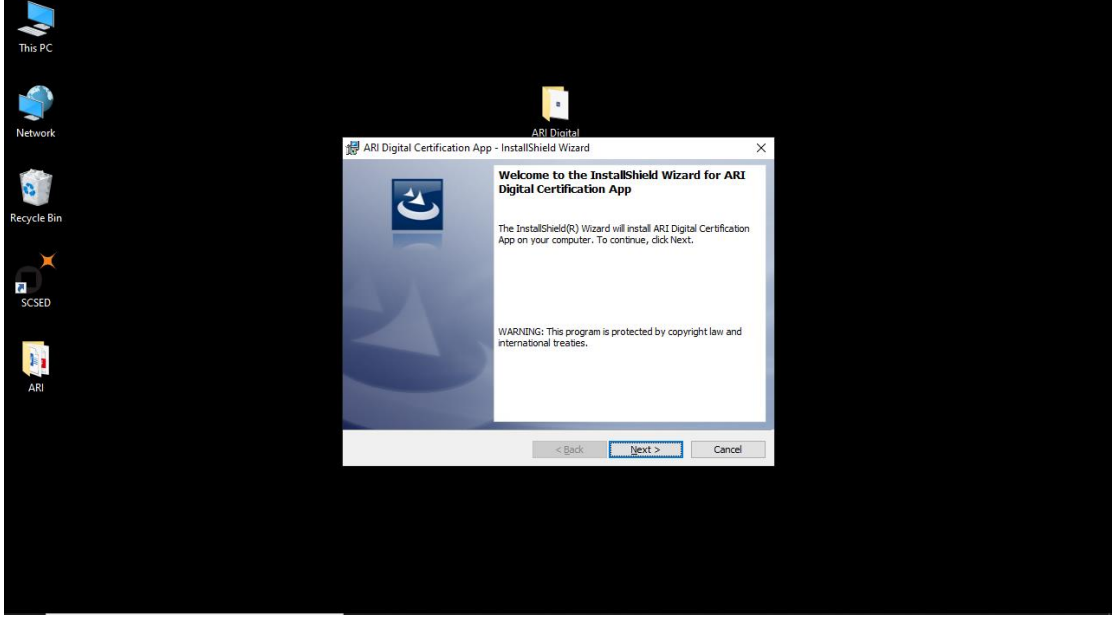

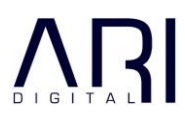

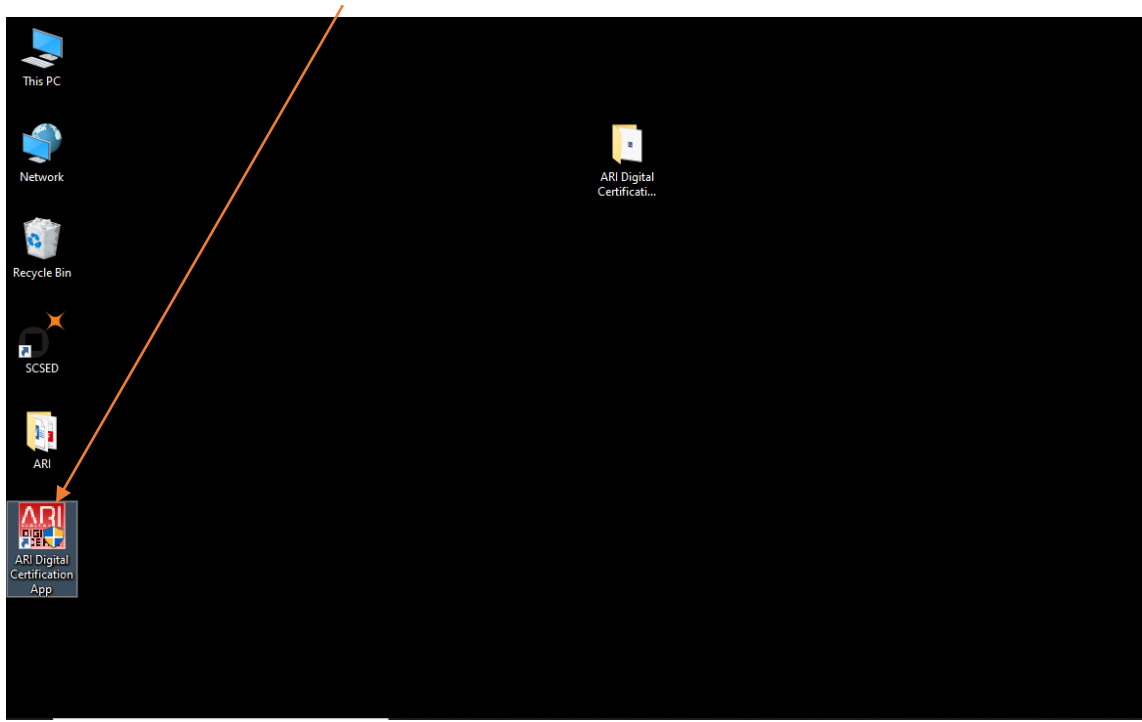

On completion of installation a shortcut will be added to the desktop.

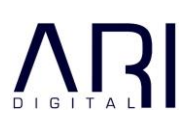

### 2 USING THE APPLICATION

The application is intended for two types of users at the MTI

- i) Signature 1: Course-in-Charges
- ii) Signature 2: Principal of the MTI.

Signature 1 (Course-in-Charge) will be done BEFORE Signature 2 (Principal).

### 2.1 Signature 1: Course-in-Charge

### 2.1.1 Login

The Course-in-Charge will login using his/her credentials.

| Compliance: Digital Certification Application | C-SERIES             |
|-----------------------------------------------|----------------------|
| Home                                          |                      |
|                                               |                      |
|                                               |                      |
| Sign in                                       |                      |
| FIN                                           |                      |
| Password                                      |                      |
| Sign in                                       |                      |
|                                               |                      |
| Visit Support                                 | Version: 1.0.0.1 (Fr |
|                                               |                      |
|                                               |                      |
| Compliance: Digital Certification Application | C-SERIES             |
| Home                                          |                      |
|                                               |                      |
| Sign in                                       |                      |
| TLB100                                        |                      |
|                                               |                      |
| Sign in                                       |                      |
|                                               |                      |
|                                               |                      |

This document and its associated attachments contain information that is confidential and proprietary to ARI. It may not be duplicated, copied or distributed, in part or in whole, without prior written consent of ARI.

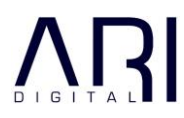

#### 2.1.2 Choose MTI

Visit Support

If a Course-in-Charge is enrolled with multiple MTI's, then he/she will have to choose the MTI on whose behalf he/she is Digitally Signing the certificates.

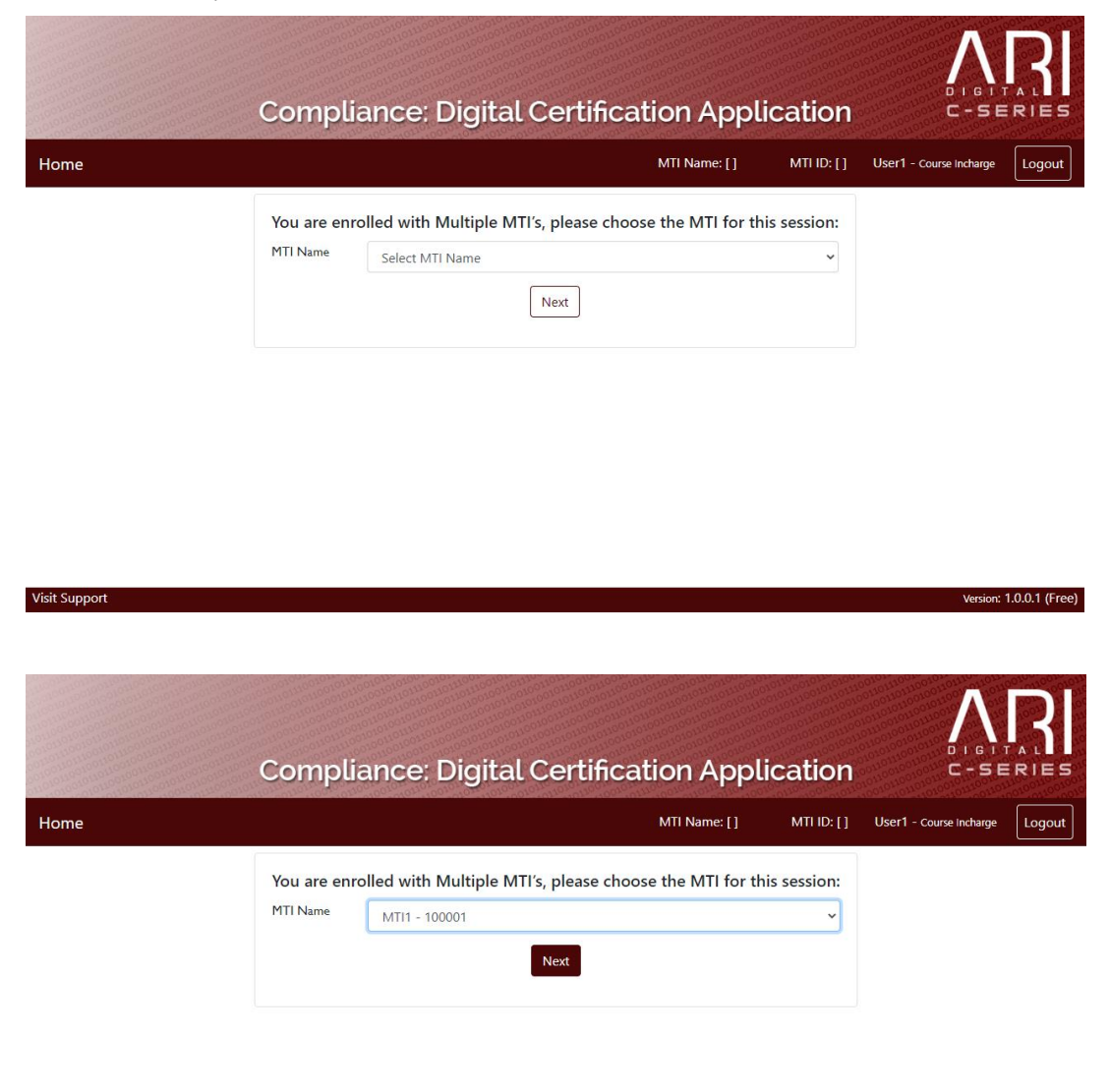

This document and its associated attachments contain information that is confidential and proprietary to ARI. It may not be duplicated, copied or distributed, in part or in whole, without prior written consent of ARI.

Version: 1.0.0.1 (Free)

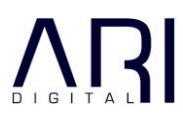

Version: 1.0.0.1 (Free)

Version: 1.0.0.1 (Free)

#### 2.1.3 Select the Candidate

Select the Candidate whose Certificate is to be generated.

The Selection will be based on the Course Name, Start Date, Batch ID and the INDoS Number.

Click Generate Certificate to proceed with the certification signing process.

|               | Compliance: Dig     | ital Certification A | pplication         | 0 1 G T T<br>C - S E    | RIES   |
|---------------|---------------------|----------------------|--------------------|-------------------------|--------|
| lome          |                     | MTI Name: [ MTI1 ]   | MTI ID: [ 100001 ] | User1 - Course Incharge | Logout |
| Course Name * | Select Course Name  |                      |                    |                         | ~      |
| Start Date *  | Select Start Date   |                      |                    |                         | ~      |
| Batch ID *    | Select Batch ID     |                      |                    |                         | ~      |
| INDoS No*     | Select INDoS Number |                      |                    |                         | ~      |

Generate Certificate

|--|

|               | Compliance: Di                 | gital Certification A | pplication         | 0 1 G 1 1<br>C - S E    | RIES   |
|---------------|--------------------------------|-----------------------|--------------------|-------------------------|--------|
| Home          |                                | MTI Name: [ MTI1 ]    | MTI ID: [ 100001 ] | User1 - Course Incharge | Logout |
| Course Name * | Select Course Name             |                       |                    |                         | ~      |
| Start Date *  | Select Course Name<br>CRS_502  |                       |                    |                         |        |
| Batch ID *    | CRS_505<br>CRS_503             |                       |                    |                         |        |
| INDoS No *    | CRS_504<br>Select INDoS Number |                       |                    |                         | ~      |

Visit Support

Version: 1.0.0.1 (Free)

Version: 1.0.0.1 (Free)

|                    | pplication          | C-SE                                   | RIES                                                           |
|--------------------|---------------------|----------------------------------------|----------------------------------------------------------------|
| MTI Name: [ MTI1 ] | MTI ID: [ 100001 ]  | User1 - Course incharge                | Logout                                                         |
|                    |                     |                                        | ~                                                              |
|                    |                     |                                        | ~                                                              |
|                    |                     |                                        | ~                                                              |
|                    |                     |                                        |                                                                |
|                    | MTI Name: [ MTI 1 ] | MTI Name: [ MTI 1 ] MTI ID: [ 100001 ] | MTI Name: [ MTI 1 ] MTI ID: [ 100001 ] User1 - Course Incharge |

Generate Certificate

| Visit | Support |  |
|-------|---------|--|

|               | Compliance: Digital Certification A         | pplication         |                         |        |
|---------------|---------------------------------------------|--------------------|-------------------------|--------|
| Home          | MTI Name: [ MTI 1 ]                         | MTI ID: [ 100001 ] | User1 - Course Incharge | Logout |
| Course Name * | CRS_501                                     |                    |                         | ~      |
| Start Date *  | 2020-8-10                                   |                    |                         | ~      |
| Batch ID *    | 2                                           |                    |                         | ~      |
| INDoS No*     | Select INDoS Number                         |                    |                         | ~      |
|               | Select INDoS Number<br>06EL1003<br>06EL1004 |                    |                         |        |
|               | Generate Certificate                        |                    |                         |        |

Visit Support

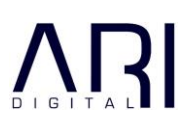

| ome           |                |                                                     | MTI Name: [ MTI1 ]         | MTI ID: [ 100001 ] | User1 - Course Incharge | Logou |
|---------------|----------------|-----------------------------------------------------|----------------------------|--------------------|-------------------------|-------|
| Course Name * | CRS_501        |                                                     |                            |                    |                         | ~     |
| Start Date *  | 2020-8-10      |                                                     |                            |                    |                         | ~     |
| Batch ID *    | 2              |                                                     |                            |                    |                         | ~     |
| INDoS No*     | 06EL1003       |                                                     |                            |                    |                         | ~     |
|               | By clicking "g | enerate certificate" you consent to<br>Generate Cer | p proceed with the electro | onic transaction.  |                         |       |

Click Generate Certificate to proceed with the certification signing process.

### 2.1.4 Certificate Signature

The generated certificate is displayed.

|                     | Compliance: Digital Certification Application                                                                                                    | 68888888888888888888888888888888888888 |
|---------------------|----------------------------------------------------------------------------------------------------|----------------------------------------|
| Home                | MTI Name: [MTI1] MTI ID: [100001] User1 - Course Incharge Logou                                                                                                    |                                        |
| Preview Certificate |                                                                                                    |                                        |
|                     | This certificate is issued under the authority of the Directorate General of Shipping, Ministry of Shipping, Government of India.         Date of Issue: 20/08/2020       Date of Expiry: 19/08/2025         Dute of Issue: 20/08/2020       Date of Expiry: 19/08/2025         Signature of Candidate       Name and Signature of Course In-charge Mr. P.K Tripathi |                                        |
| Visit Support       | Name and Signature of Dean / Principal<br>Mr. Anand Kumar<br>Version: 1.0.0.1 (Fr                                                                                                    | ee)                                    |

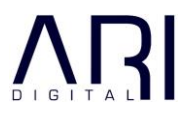

Proceed with the Digital Signature process only if all details in the Certificate are correct and have been validated.

|                                                           | Signature of Candidate                           | Name and Signature of Course In-charge<br>Mr. P.K Tripathi                        |               |
|-----------------------------------------------------------|--------------------------------------------------|-----------------------------------------------------------------------------------|---------------|
|                                                           |                                                  | Name and Signature of Dean / Principal<br>Mr. Anand Kumar                         |               |
| Please check all the data<br>Sign only if all data in the | in the Certificate.<br>e Certificate is correct. |                                                                                   |               |
| Select Signature *                                        | Select signature                                 |                                                                                   | ~             |
| By clicking "sign/ submit"                                | you consent to proceed with the electronic tra   | ansaction.                                                                        |               |
| Sign/Submit                                               | er it your correct token is inserted and your va | iid digital token certificate exists on your machine/Microsoft certificate store. |               |
| /isit Support                                             |                                                  | Version: 1.                                                                       | .0.0.1 (Free) |

Choose the Digital Signature that you want to use for the signing. If multiple signatures exist on your system, kindly choose the appropriate one.

|                                                                                                    | Signature of Candidate                                                                                                    | Name and Signature of Course In-charge<br>Mr. P.K Tripathi                               |   |
|----------------------------------------------------------------------------------------------------|----------------------------------------------------------------------------------------------------|------------------------------------------------------------------------------------------|---|
|                                                                                                    |                                                                                                    | Name and Signature of Dean / Principal<br>Mr. Anand Kumar                                |   |
|                                                                                                    |                                                                                                    | POPULATION PROVIDENTIAL AND A 1978 Average Street                                        |   |
| Please check all the data<br>Sign only if all data in th                                                                                | i in the Certificate.<br>e Certificate is correct.                                                                                                    |                                                                                          |   |
| Please check all the data<br>Sign only if all data in th<br>Select Signature *                                                          | n in the Certificate.<br>le Certificate is correct.<br>P.K Tripathi                                                                                                    |                                                                                          | ~ |
| Please check all the data<br>Sign only if all data in th<br>Select Signature *<br>y clicking "sign/ submit'<br>lease only proceed furth | n in the Certificate.<br>le Certificate is correct.<br>P.K Tripathi<br>" you consent to proceed with the electronic transa<br>her if your correct token is inserted and your valid of | action.<br>digital token certificate exists on your machine/Microsoft certificate store. | v |

| Signature of Ca                                      | Ididate Name and Signature of Course In-charge<br>Mr, P.K Tripathi                                    |
|------------------------------------------------------|----------------------------------------------------------------------------------------------------|
|                                                      | Name and Signature of Dean / Principal<br>Mr. Anand Kumar                                             |
|                                                      | Confirmation                                                                                          |
| '<br>Please check all the data in the Certificate.   | DGS name (User1) & signature name (P,K Tripathi).                                                     |
| Sign only if all data in the Certificate is correct. | Cancel Proceed                                                                                        |
| Select Signature * P.K Tripathi                      | ▼                                                                                                    |
| By clicking "sign/ submit" you consent to proceed w  | vith the electronic transaction.                                                                      |
| Please only proceed further if your correct token is | inserted and your valid digital token certificate exists on your machine/Microsoft certificate store. |
| Sign/Submit                                          |                                                                                                    |
|                                                      |                                                                                                    |
| Visit Support                                        | Version: 1.0.0.1 (Free)                                                                               |

#### Confirm the Signature that you have chosen for the Course Coordinate signature.

Enter the PIN associated with the Digital Signature.

|   |                                 | • |
|---|---------------------------------|---|
|   | Windows Security ×              |   |
|   | Smart Card Close                | l |
|   | Please enter your PIN.          | l |
|   | Click here for more information |   |
|   | OK Cancel                       | l |
| L |                                 | l |
|   |                                 | l |
|   |                                 | l |
|   |                                 | l |
|   |                                 | l |
|   |                                 |   |
|   |                                 | Ŧ |

Please proceed to Sign/Submit the Certificate.

|                    | Compliance: Digital Certification App                                                                                                    | lication               |                         |                    |
|--------------------|----------------------------------------------------------------------------------------------------|------------------------|-------------------------|--------------------|
| Home               | MTI Name: [MTI1] M                                                                                                    | ITI ID: [ 100001 ]     | User1 - Course Incharge | Logout             |
| Signed Certificate |                                                                                                    |                        |                         | 100<br>100         |
|                    | Message         Institute         Message         Certificate successfully signed.         Certificate successfully signed.         THIS IS TO CERTIFY THAT         Kumar Rakesh         Date of Birth       11/08/1981 (dd/mm/yyyy)         Indian National Database of Seafarers (INDoS No.)       SR_N0001         has successfully completed a "Training Course" held from       to for         Refresher Training for Certificate of Proficiency in Advanced Fire Fighting | : 400000<br>aitute.com |                         |                    |
| Visit Support      |                                                                                                    |                        |                         | on: 1.0.0.1 (Free) |

|                    | Compliance: Digit                                                                                                    | al Certification Applic                                                                                                    | cation                   | C-SERIES                |
|--------------------|----------------------------------------------------------------------------------------------------|----------------------------------------------------------------------------------------------------|--------------------------|-------------------------|
| Home               |                                                                                                    | MTI Name: [ MTI 1 ] MTI ID                                                                                                    | 0: [ 100001 ] User1 - Co | urse Incharge Logout    |
| Signed Certificate |                                                                                                    |                                                                                                    |                          |                         |
|                    | column 1 of table A-VI/3 of STCW Convention, 1978 This certificate is issued under the authority of the D India. Date of Issue: 20/08/2020 | , as amended.<br>Directorate General of Shipping, Ministry of Shipping, Go<br>Date of Expiry: <u>19/08/2025</u><br>Digitally signed by P.X.Tripathi<br>Date: 2020.08.26 17:37:34 +05:3<br>Name and Signature of Course In-<br>Mr, P.K.Tripathi | overnment of             |                         |
| Visit Support      |                                                                                                    | Name and Signature of Dean / Pri<br>Mr. Anand Kumar                                                                                                    | ncipal                   | Version: 1.0.0.1 (Free) |

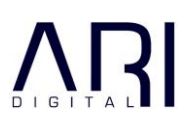

| lome            |                                                                                                    | MTI Name: [ MTI1 ]                                                           | MTI ID: [ 100001 ]                                               | User1 - Course Incharge | Logo |
|-----------------|----------------------------------------------------------------------------------------------------|------------------------------------------------------------------------------|------------------------------------------------------------------|-------------------------|------|
| ned Certificate |                                                                                                    |                                                                              |                                                                  |                         |      |
|                 | column 1 of table A-VI/3 of STCW Convention,<br>This certificate is issued under the authority of<br>India. | 1978, as amended.<br>the Directorate General of Shipping, Ministry of        | Shipping, Government of                                          |                         | *    |
|                 | Date of Issue: 20/08/2020                                                                                   | Date of Expiry: 19/0                                                         | 8/2025                                                           |                         |      |
|                 | Signature of Candidate                                                                                      | Digitally signed by<br>Date: 2020.08.26 1<br>Name and Signature<br>Mr. P.K 1 | P.K.Tripathi<br>7:37:34 +05:30<br>of Course In-charge<br>ripathi |                         | ł    |
|                 |                                                                                                    | Name and Signature<br>Mr. Ananc                                              | of Dean / Principal<br>Kumar                                     |                         |      |
|                 |                                                                                                    | Mr. Anand                                                                    | Kumar                                                            |                         |      |

| Home       MTI Name: [MTI1]       MTI ID: [100001]       User1 - Course incharge       Logout         Vou are enrolled with Multiple MTI's, please choose the MTI for this session:         MTI Name       Select MTI Name       Image: Colored With Multiple MTI's, please choose the MTI for this session:       Image: Colored With Multiple MTI's, please choose the MTI for this session:       Image: Colored With Multiple MTI's, please choose the MTI for this sessis sessis (Image: Colored With Multiple MTI's, please | C    | ompliance: Digital Certification                                                                                            | n Application           |        |
|----------------------------------------------------------------------------------------------------|------|----------------------------------------------------------------------------------------------------|-------------------------|--------|
| You are enrolled with Multiple MTI's, please choose the MTI for this session:         MTI Name         Message         Signed certificate successfully processed.                                                                                                    | Home | MTI Name: [ MTI1                                                                                                    | ] MTI ID: [ 100001 ]    | Logout |
|                                                                                                    | Y    | ou are enrolled with Multiple MTI's, please choose the<br>ITI Name<br>Message<br>Signed certificate successfully processed. | e MTI for this session: |        |

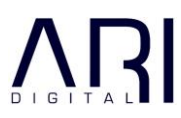

### 2.2 Signature 2: Principal

Signature 2 (The Principal) will be done ONLY after Signature 1 (Course-in-Charge) is complete

### 2.2.1 Login

The Principal of the MTI, will need to Login using the credentials that have been provided.

|               | Compliance: Digital Certification Application | C-SERIES                |
|---------------|-----------------------------------------------|-------------------------|
| Home          |                                               |                         |
|               |                                               |                         |
|               |                                               |                         |
|               | Sign in                                       |                         |
|               | ···· •                                        |                         |
|               | Sign in                                       |                         |
|               |                                               |                         |
| Visit Support |                                               | Version: 1.0.0.1 (Free) |

#### 2.2.2 Certificate Signature

The rest of the process is similar to the Course-in-Charge.

|                    | Compliance: Dig           | ital Certification App                                                                                            | lication                     |                  | RIES           |
|--------------------|---------------------------|----------------------------------------------------------------------------------------------------|------------------------------|------------------|----------------|
| Home               |                           | MTI Name: [ MTI1 ]                                                                                                | MTI ID: [ 100001 ]           | PRN1 - Principal | Logout         |
| Signed Certificate |                           |                                                                                                    |                              |                  |                |
|                    | Date of Issue: 20/08/2020 | Date of Expiry: 19/08/2025                                                                                        |                              |                  | *              |
|                    | Signature of Candidate    | Digitally signed by P.K.Tripat<br>Date: 2020.08.26 17:37:34 +<br>Name and Signature of Course<br>Mr, P.K.Tripathi | hi<br>55:30<br>In-charge     |                  |                |
|                    |                           | Digitally signed by Anand K<br>Date: 2020.08.26 18.23.28 +<br>Name and Signature of Dean<br>Mr. Anand Kumar       | umar<br>05:30<br>/ Principal |                  |                |
| Visit Support      | īs α <b>l</b> t           |                                                                                                    |                              | Version:         | 1.0.0.1 (Free) |

## 3 SUPPORT

- Please e-mail all support related queries to dcasupport@aridigital.com.
- Please ensure that you mention the following in your email:
  - Your MTI
  - Your Name
  - Your Mobile Number
  - Your Email Address
  - Your Role (Course In-Charge or Principal)
  - Your FIN
  - Your DSC Vendor
  - Year of purchase of your DSC Token
  - The Windows Operating System that you are using
  - Description of the problem